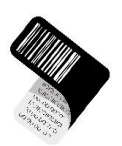

# Scan2Deploy MotoScan Android

Data capture software for Android handheld devices

## MotoScan is the perfect companion for entry-level data capture needs

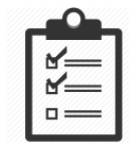

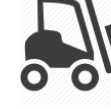

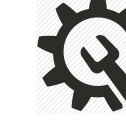

Inventory

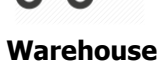

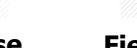

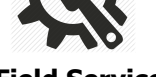

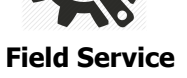

### Get going right away:

- Connect your Datalogic device to WiFI or GSM
- Start Scan2deploy app on your Datalogic Android device
- Scan the barcode
- Let it install, and now you're ready to work

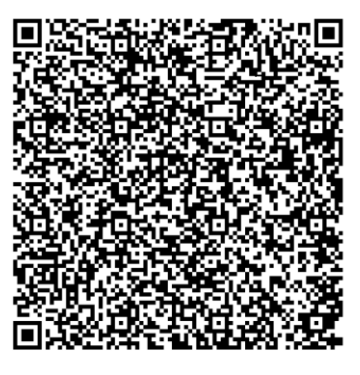

### Scan2deploy installation barcode

#### When installed on the device

- 1. Please pair your device with you profile in this configurator tool
- 2. In My Account (on the website), please create / define a PIN code
- 3. On the device, open the MotoScan app, type in your account login
- (example: your-email@gmail.com) and enter your PIN code 4. The device will now pair with your account and take a license from the license pool.

### On the configurator tool (on the website)

- 1. Go to My Devices. Here you will see your paired devices.
- 2. Go to Configurations: A default configuration is already made ready for you, if you are happy with that, you do not need to change anything - or you can: Add new configuration, build up the configuration with your needed functions, Choose the connection type, Build the menus and workflow, Save the configuration
- 3. Go to My Devices: The device has selected the default configuration. Change it if needed
- 4. Start using the scanner to capture data

If you have further questions, please look at the FAQ at the website,

or send us an email: info@moto-scan.com

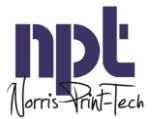

"getting more out of great hardware"

Sofiendalsvej 81 • DK-9200 Aalborg SV • Denmark VAT: DK 25 10 05 73 • www.moto-scan.com • info@moto-scan.com

Software solutions by Norris Print-Tech A/S

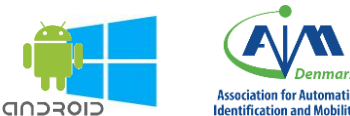

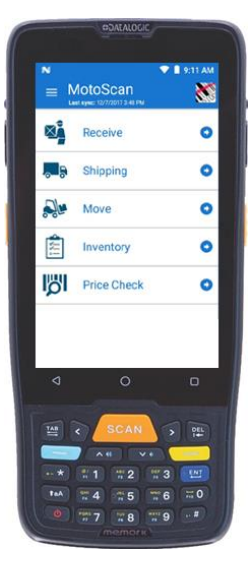